# Configuration d'un Windows Server 2019

Bienvenue sur mon tutoriel des configuration de bases sur un windows serveur. Ici je répond à une situation de droit d'accès sur une situation profesionnelle.

## Objectifs

L'objectif de cette mission est la mise en place et la configuration d'Active Directory ainsi que la gestion des partages de fichiers sur un serveur Windows Server 2016. Les tâches principales sont :

- 🔽 Installation du serveur de fichiers
- Attribution des privilèges administrateur
- 🔽 Création des comptes utilisateurs

🗹 Création et sécurisation des dossiers de partage

## 🔧 Prérequis

Avant de commencer, assurez-vous d'avoir une VM Windows Server 2016/2019

#### 💻 1. Installation du serveur de fichiers

🋠 Étapes :

- 1 Accédez au Gestionnaire de serveur
- 2 Cliquez sur Gérer > Ajouter des rôles et des fonctionnalités
- 3 Choisissez Installation basée sur un rôle
- 4 Sélectionnez le serveur cible et cochez Services de fichiers et de stockage
- **5** Confirmez et installez

6 Configurez les partages et permissions après l'installation

📌 Commandes associées :

Install-WindowsFeature -Name FS-FileServer -IncludeManagementTools

#### 🔑 2. Attribution des privilèges administrateur

🛠 Étapes :

- 1 Activez le compte administrateur via secpol.msc ou la gestion des utilisateurs
- **2** Vérifiez ses droits dans Stratégies locales > Attribution des droits utilisateur
- 3 Accordez un contrôle total sur les fichiers et dossiers via l'Explorateur de fichiers

**4** Configurez les paramètres avancés via gpedit.msc

📌 Commandes associées :

Activation du compte administrateur

net user Administrateur

Vérification des droits de l'administrateur

#### **99** 3. Création des comptes utilisateurs

Les comptes à créer sont : Enedis, MSA, CLIC, TRESOR

- Méthodes disponibles :
- Via l'interface graphique :
- **1** Ouvrir Gestion de l'ordinateur
- **2** Aller dans Utilisateurs > Groupes locaux

**3** Cliquer sur Nouvel utilisateur et remplir les champs

Via PowerShell :

New-LocalUser -Name "Enedis" -Password (ConvertTo-SecureString "MSAP,connect1920" -AsPlainText -Force) -FullName "Enedis"

Attention: When creating each user in PowerShell, you might encounter a password validity error due to using the same password for multiple users. To resolve this issue, you should

| 🔁 Administrateur : Windows PowerShell                                                                                                    | - ť              | S ×      |
|----------------------------------------------------------------------------------------------------|------------------|----------|
| Windows PowerShell<br>Copyright (C) Microsoft Corporation. Tous droits réservés.                                                                                                    |                  |          |
| PS C:\Users\Administrateur> New-LocalUser -Name "Enedis" -Password (convertTo-SecureString "MSAP,connect1920" -AsPlainText -Forc<br>nedis"                                                                                                    | e) -Full         | Name "E  |
| Name Enabled Description                                                                                                    |                  |          |
| Enedis True                                                                                                    |                  |          |
| PS C:\Users\Administrateur> New-LocalUser -Name "MSA" -Password (convertTo-SecureString "MSAP, connect1920" -AsPlainText -Force)                                                                                                    | -FullNam         | ie "MSA" |
| New-LocalUser : Impossible de mettre à jour le mot de passe. Le nouveau mot de passe entré ne respecte pas les spécifications de<br>complexité ou d'historique du domaine.<br>Au caradrère Ligne:1 : 1<br>* New-LocalUser -Name "MSA" -Password (convertTo-SecureString "MSAP,con | longueu          | r, de    |
| + CategoryInfo : InvalidArgument : (:) [New-LocalUser], InvalidPasswordException<br>+ FullyQualifiedErrorId : InvalidPassword,Microsoft.PowerShell.Commands.NewLocalUserCommand                                                                                                   |                  |          |
| PS C:\Users\Administrateur> New-LocalUser -Name "MSA" -Password (convertTo-SecureString "MSAP,connect1920" -AsPlainText -Force)                                                                                                    | -FullNam         | e "MSA"  |
| Name Enabled Description                                                                                                    |                  |          |
| MSA True                                                                                                    |                  |          |
| PS C:\Users\Administrateur> New-LocalUser -Name "CLIC" -Password (convertTo-SecureString "MSAP,connect1920" -AsPlainText -Force)<br>C"                                                                                                    | -FullNa          | me "CLI  |
| Name Enabled Description                                                                                                    |                  |          |
| CLIC True                                                                                                    |                  |          |
| PS C:\Users\Administrateur> New-LocalUser -Name "TRESOR" -Password (convertTo-SecureString "MSAP,connect1920" -AsPlainText +Forc<br>RESOR"                                                                                                    | e <b>)</b> -Full | Name "T  |
| Name Enabled Description                                                                                                    |                  |          |
| TRESOR True                                                                                                    |                  |          |
| PS C:\Users\Administrateur>                                                                                                    |                  |          |

| 嚞 Stratégie de sécurité locale                                                                                                    |                                                                                                    | – 🗆 X                                                                                                    |
|----------------------------------------------------------------------------------------------------|----------------------------------------------------------------------------------------------------|----------------------------------------------------------------------------------------------------|
| Fichier Action Affichage ?                                                                                                    |                                                                                                    |                                                                                                    |
| 🗢 🔿 📶 🗙 🗟 🛛 🖬                                                                                                    |                                                                                                    |                                                                                                    |
| <ul> <li>Paramètres de sécurité</li> <li>Stratégies de comptes</li> <li>Stratégie de mot de passe</li> <li>Stratégies locales</li> <li>Pare-feu Windows Defender avec fon</li> <li>Stratégies du gestionnaire de listes de</li> <li>Stratégies de clé publique</li> <li>Stratégies de restriction logicielle</li> <li>Stratégies de contrôle de l'application</li> <li>Stratégies de sécurité IP sur Ordinateu</li> <li>Configuration avancée de la stratégie</li> </ul> | Stratégie<br>Audit de la longueur minimale du mot de passe<br>Conserver l'historique des mots de passe<br>Durée de vie maximale du mot de passe<br>Durée de vie minimale du mot de passe<br>Enregistrer les mots de passe en utilisant un chiffrement rév<br>Le mot de passe doit respecter des exigences de complexité<br>Congueur minimale du mot de passe | Paramètre de sécurité<br>Non défini<br>0 mots de passe mémori<br>42 jours<br>0 jours<br>Désactivé<br>Désactivé<br>0 caractère(s) |

En désactivant les exigences de robustesse de mot de passe, cela permettra de continuer la manipulation.

| Paramètres                                                                                                    | _                                        |
|----------------------------------------------------------------------------------------------------|------------------------------------------|
| 命 Accueil                                                                                                    | Autres utilisateurs                      |
| Rechercher un paramètre                                                                                                    | Autres utilisateurs                      |
| Comptes                                                                                                    | + Ajouter un autre utilisateur sur ce PC |
| RΞ Vos informations                                                                                                    |                                          |
| 🔍 Options de connexion                                                                                                    |                                          |
| Autres utilisateurs Autres Autres Au |                                          |
| 💭 Utilisateurs et grou                                                                                                    |                                          |

- Utilisateurs
- 📔 Groupes

| yvec no | NUV Les Utilisateurs avec                    | . nouvo | Ir |
|---------|----------------------------------------------|---------|----|
| ł       | Nouveau groupe                               |         |    |
| 4       | Actualiser                                   |         | -  |
| 4       | Exporter la liste                            |         | 1  |
| ł       | Affichage                                    | >       | s  |
|         | Réorganiser les icônes<br>Aligner les icônes | >       |    |
|         | Aide                                         |         |    |

| Nouveau groupe  |           |       | ?      | × |
|-----------------|-----------|-------|--------|---|
| Nom du groupe : | ENEDISgrp |       |        |   |
| Description :   |           |       |        |   |
| Membres :       |           |       |        |   |
|                 |           |       |        |   |
|                 |           |       |        |   |
|                 |           |       |        |   |
|                 |           |       |        |   |
|                 |           |       |        |   |
|                 |           |       |        |   |
| Ajouter         | Supprimer |       |        |   |
| Aide            | [         | Créer | Fermer |   |

ELICgrp ENEDISgrp MSAgrp TRESORgrp Nouvel utilisateur

| $\sim$ |
|--------|
| ~      |

?

| Nom<br>d'utilisateur :                                                         | ENEDIS  |                                     |  |  |
|--------------------------------------------------------------------------------|---------|-------------------------------------|--|--|
| Nom complet :                                                                  | Enedi   | Enedis                              |  |  |
| Description :                                                                  | Utilisa | Utilisateurs de l'entreprise ENEDIS |  |  |
|                                                                                |         |                                     |  |  |
| Mot de passe :                                                                 |         | •••••                               |  |  |
| Confirmer le mot d<br>passe :                                                  | de      |                                     |  |  |
| L'utilisateur doit changer le mot de passe à la prochaine ouverture de session |         |                                     |  |  |
| L'utilisateur ne peut pas changer de mot de passe                              |         |                                     |  |  |
| Le mot de passe n'expire jamais                                                |         |                                     |  |  |
| Le compte est désactivé                                                        |         |                                     |  |  |
|                                                                                |         |                                     |  |  |
| Aide                                                                           |         | Créer Fermer                        |  |  |

#### 📂 4. Création des dossiers de partage

- 🛠 Étapes :
- réer un dossier principal "Partages" à la racine du lecteur C:
- réer un sous-dossier pour chaque utilisateur (ENEDIS, MSA...)
- rest configurer les permissions pour que seuls les utilisateurs concernés aient accès

📌 Partager les dossiers via Propriétés > Partage avancé

| Nom                                                                                                    | Modifié le                                                                                                    | Туре                                                   | Tail      |
|----------------------------------------------------------------------------------------------------|----------------------------------------------------------------------------------------------------|--------------------------------------------------------|-----------|
| <ul> <li>Partages</li> <li>PerfLogs</li> <li>Program Files (x86)</li> <li>Programmes</li> <li>Utilisateurs</li> <li>Windows</li> </ul> | Propriétés de : Partages  Partage augusé  Autorisations pour Partages  Autorisations du partage  Noms de groupes ou d'utilisateurs :  Enedis (WIN-MGR0R0GV6TTV) Msa (WIN-MGR0R0GV6TTV) Clic (WIN-MGR0R0GV6TTV) Administrateur (WIN-MGR0R0G0 | ENEDIS)<br>SA)<br>IC)<br>TRESOR)<br>SV6TT\Administrate | eur)      |
|                                                                                                    | Autorisations pour Enedis                                                                                                    | Autoriser                                              | Refuser   |
|                                                                                                    | Contrôle total<br>Modifier<br>Lecture                                                                                                    |                                                        |           |
| lectionné                                                                                                    | Informations sur le contrôle d'accès                                                                                                    | et les autorisations<br>Annuler                        | Appliquer |

#### I Partage Attichage

| <mark> </mark> → Ce | PC > Disque local (C:) > Partages | ~                | C Rechercher dans : Partages |
|---------------------|-----------------------------------|------------------|------------------------------|
|                     | Nom                               | Modifié le       | Type Taille                  |
| ie .                | CLIC                              | 06/02/2025 19:28 | Dossier de fichiers          |
| Я                   | ENEDIS                            | 06/02/2025 19:29 | Dossier de fichiers          |
| ement: 🖈            | MSA                               | 06/02/2025 19:28 | Dossier de fichiers          |
| its 🖈               | TRESOR                            | 06/02/2025 19:28 | Dossier de fichiers          |
| *                   |                                   |                  |                              |

CD (D:) SS

#### <sup>™</sup> Conclusion

- À l'issue de cette mission :
- 🔽 Le serveur de fichiers est installé et configuré
- V Les comptes utilisateurs sont créés
- V Les dossiers de partage sont sécurisés